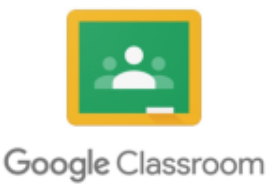

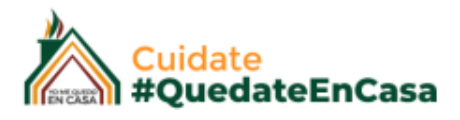

# guía de uso CARGAR CONTENIDO

## DOCENTES GOOGLE CLASSROOM

### CARGAMOS MATERIAL

Tenemos cuatro formas de cargar material dentro de nuestra Aula y de un TEMA. Vamos a ir al menú superior > Trabajo en clase > Crear > Material

| Docentes C | Coleg | JIOS Novedades            | Trabajo e | n clase | Personas           | Calificaciones               |
|------------|-------|---------------------------|-----------|---------|--------------------|------------------------------|
| (          | +     | Crear                     |           | t 🖻 Ca  | lendario de Google | Carpeta de la clase en Drive |
|            | Ê     | Tarea                     |           |         |                    |                              |
|            | Ê     | Tarea con cuestionario    |           |         |                    |                              |
|            | ?     | Pregunta                  | _         |         |                    | -                            |
|            |       | Material                  |           |         |                    |                              |
|            | 11    | Reutilizar la publicación |           |         |                    |                              |
|            | ₿     | Tema                      |           |         |                    |                              |

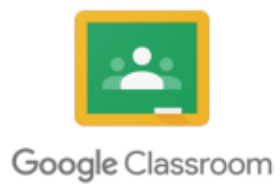

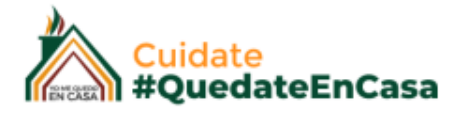

Vamos a mostrar la carga de los diferentes modos.

#### **GOOGLE DRIVE**

Nuestros correos como mencionamos pertenecen a Gmail, es por eso que podemos utilizar todas las aplicaciones que nos brinda está herramienta.

Classroom, va a estar asociado directamente con Google Drive, de diferentes modos, primero que nada nuestra clase es una carpeta dentro de otra llamada "classroom" que se va a encontrar en "nuestra unidad". Allí se van a cargar todos los contenidos con los que trabajemos o recibamos de nuestros alumnos, esto se los voy a ir comentando a medida que avancemos.

En este caso vamos a subir un archivo a nuestro "Drive" para subirlo luego a nuestra aula.

Para acceder a Drive, hacemos clic en los iconos al lado de nuestro perfil y vamos a encontrar el icono de Drive.

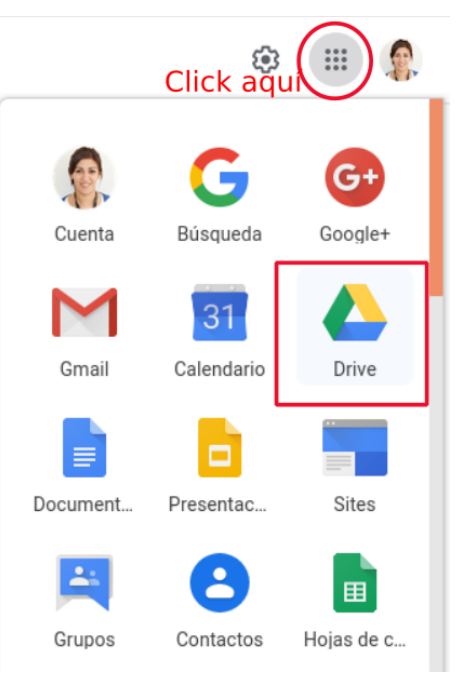

**Nuevo >** Podemos subir un archivo desde nuestro navegador, o crear un nuevo documento de texto, planilla de calculo etc.

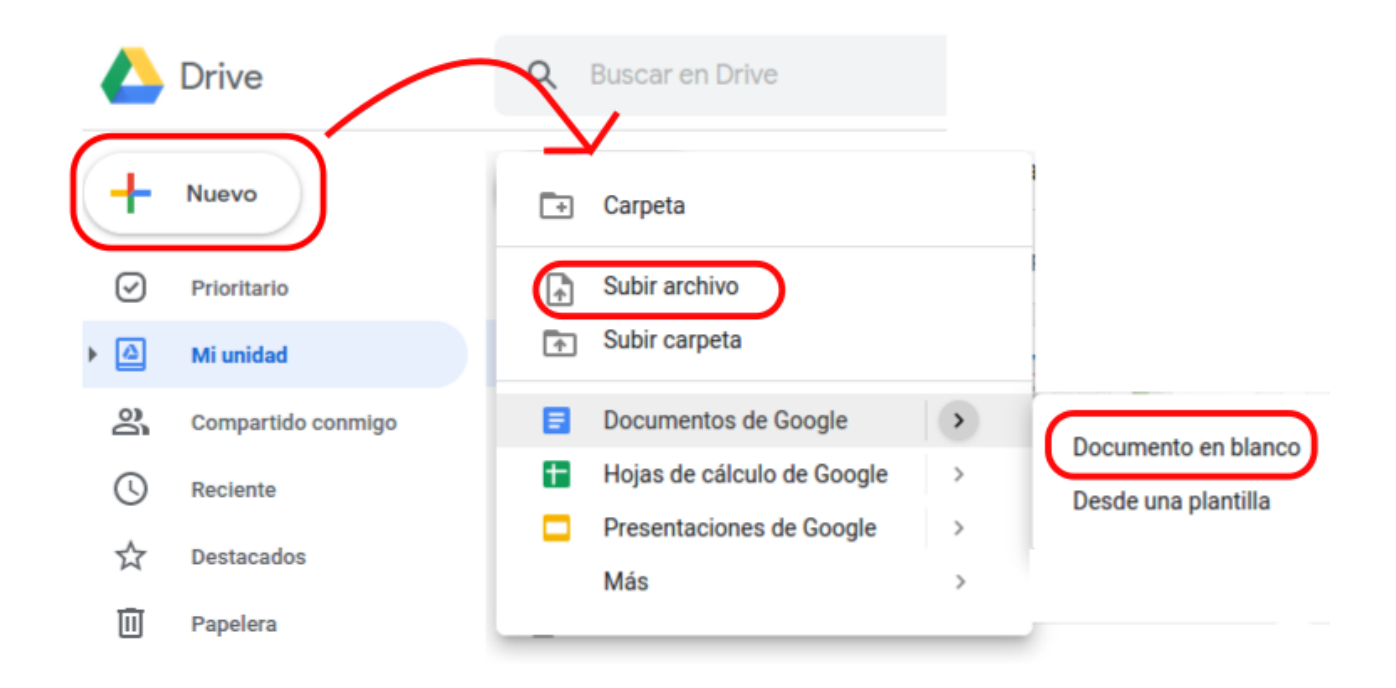

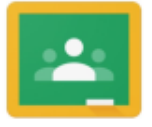

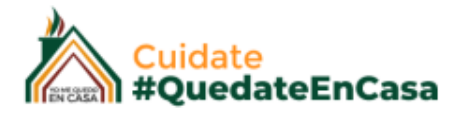

Google Classroom

En este caso vamos a subir un .pdf

Entonces con el archivo ya cargado en el Drive, volvemos a nuestra clase para agregarlo: vamos a ir al menú superior > Trabajo en clase > Crear > Material

| × | Material                                                                                                    |                       | Publicar     | • |
|---|----------------------------------------------------------------------------------------------------|-----------------------|--------------|---|
|   | Título<br>Contenido cargado por " <u>Google Drive</u> "                                                                | Para<br>Classroom D 👻 | Todos los al | • |
| = | Descripción (opcional)<br>En este ejemplo vamos a cargar un archivo que ya lo tengo cargado a mi <u>Google Drive</u> . | Tema<br>Sin tema      |              | • |
|   | Agregar + Crear                                                                                                    |                       |              |   |
|   | <ul> <li>Google Drive</li> <li>Vínculo</li> <li>Archivo</li> <li>YouTube</li> </ul>                                    |                       |              |   |
|   | YouTube                                                                                                    |                       |              |   |

Tenemos que agregarle un **Titulo**, una pequeña **descripción**, y agregamos usando "**Google Drive**"

Esto nos va a abrir el navegador de mi drive, y vamos a buscar en nuestra unidad el archivo que cargamos anteriormente, seleccionamos y "agregamos". Es importante antes de publicar seleccionar el **tema** dentro de donde vamos a Publicar.

Insertar archivos con Google Drive

| Reciente                                                                                                    | Cargar                                                                     | Mi unidad   | Unidades compartidas | Destacados |
|----------------------------------------------------------------------------------------------------|----------------------------------------------------------------------------|-------------|----------------------|------------|
|                                                                                                    |                                                                            |             | ~                    | ٩          |
| Mi unidad 🕨                                                                                                    | Tutoriales y G                                                             | uias        |                      |            |
| Archivos                                                                                                    |                                                                            |             |                      |            |
| GI                                                                                                    | UÍA DE USO                                                                 |             |                      |            |
| AC                                                                                                    | CESOS                                                                      |             |                      |            |
| D                                                                                                    | OCENTES                                                                    |             |                      |            |
| ¿Que es Coogle Class?                                                                                                    | oanð                                                                       |             |                      |            |
|                                                                                                    | -                                                                          |             |                      |            |
| 6                                                                                                    | oala Ciaceroom                                                             |             |                      |            |
| POF ACC                                                                                                    | esoClassroom                                                               | L           |                      |            |
|                                                                                                    |                                                                            |             |                      |            |
| <ol> <li>A colle or the information on our determination of a paper control<br/>in the particular and an effect of the front a direction of a college<br/>in the particular and an effect of the front a direction of a college<br/>in the particular and a set of the front a direction of a college<br/>in the particular and a set of the front a direction of a college<br/>in the particular and a set of the particular and a set of the pa</li></ol> | andre stale is the first of the check party constitution of the<br>control | for fouries |                      |            |
| Agregar                                                                                                    | Cancelar                                                                   |             |                      |            |

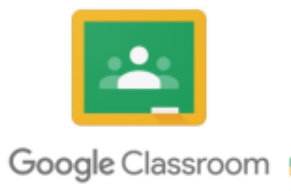

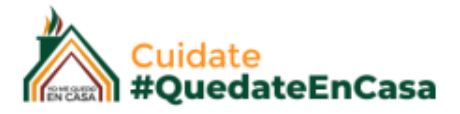

Se visualizará dentro del tema seleccionado de la siguiente manera:

 $\equiv$  Classroom Docentes Colegios

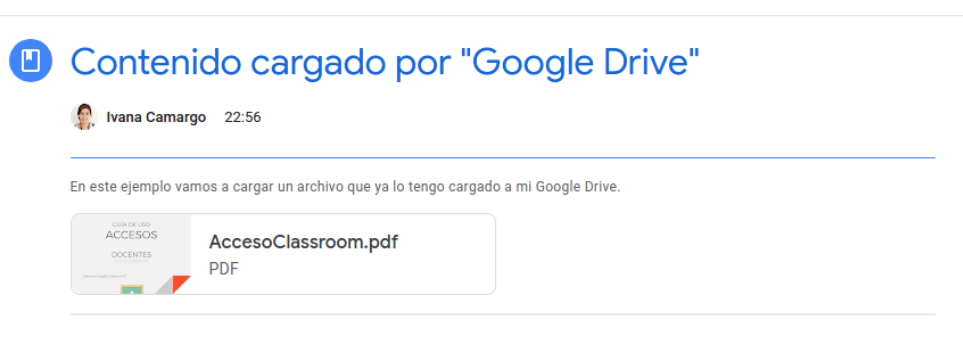

#### VINCULO

El vinculo es un "ENLACE" o también llamado URL , nos sirve para hacer referencias a determinadas páginas por visitar, para crear bibliografías, etc.

En este ejemplo voy a agregar como "Material" el link del sitio web oficial de "El diario de la República de San Luis".

Primero tenemos que copiar el enlace, para esto abrimos en una ventana nueva el sitio web y en el renglón superior del navegador se encuentra la URL del sitio, lo pintamos y copiamos :

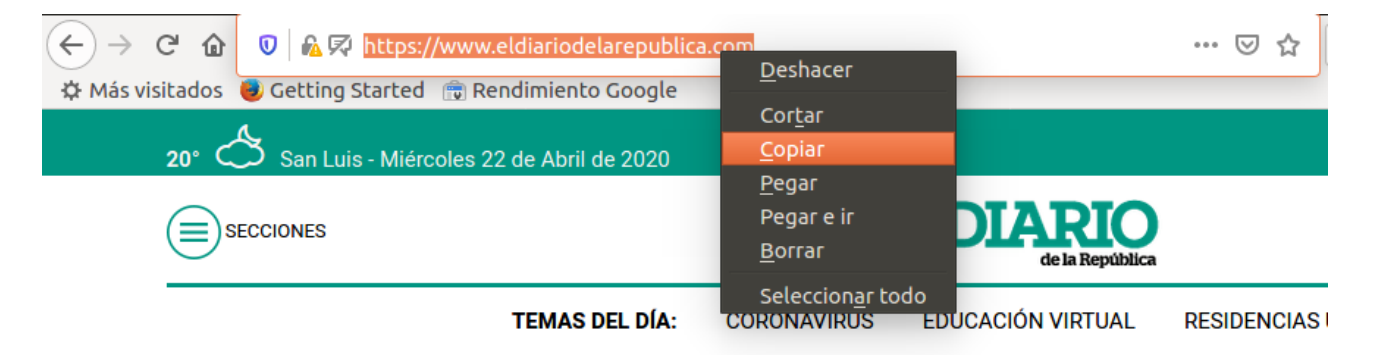

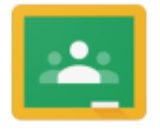

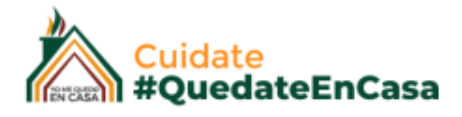

Google Classroom

Y con el link copiado, nos vamos a cargar el material. vamos a ir al menú superior > Trabajo en clase > Crear > Material

| $\times$ | Material                                                                                                    | Guardado         | Publicar 👻     |
|----------|----------------------------------------------------------------------------------------------------|------------------|----------------|
|          | Título<br>Cargamos un enlace                                                                                                    | Para             | Todos los al 🔻 |
| H        | Descripción (opcional)<br>Este enlace es del Diario de la República de San Luis<br>Agregar + crear<br>Google Drive<br>C= Vinculo<br>Vinculo<br>Vinculo<br>Vinculo<br>Vinculo<br>Cancelar Agregar un vinculo | Tema<br>Sin tema | TODOS IOS 01   |
| ?        | El Diario de la República<br>https://www.eldiariodelarepublica.com/                                                                                                    |                  |                |

Ingresamos un Titulo, luego la descripción, agregamos > Vinculo

Nos va a abrir una ventana en donde vamos a pegar el vinculo que copiamos anteriormente, para esto hacemos clic, botón derecho del mouse y nos aparece un menú, donde vamos a seleccionar "Pegar".

Agregamos el vinculo y vamos a ver que automáticamente se carga al pie de la pagina una imagen destacada del vinculo que estamos copiando.

"No olvidar de **seleccionar el tema** dentro del cual estamos publicando" y Publicar.

Cuando nos paremos sobre él luego de publicado, se verá del siguiente modo:

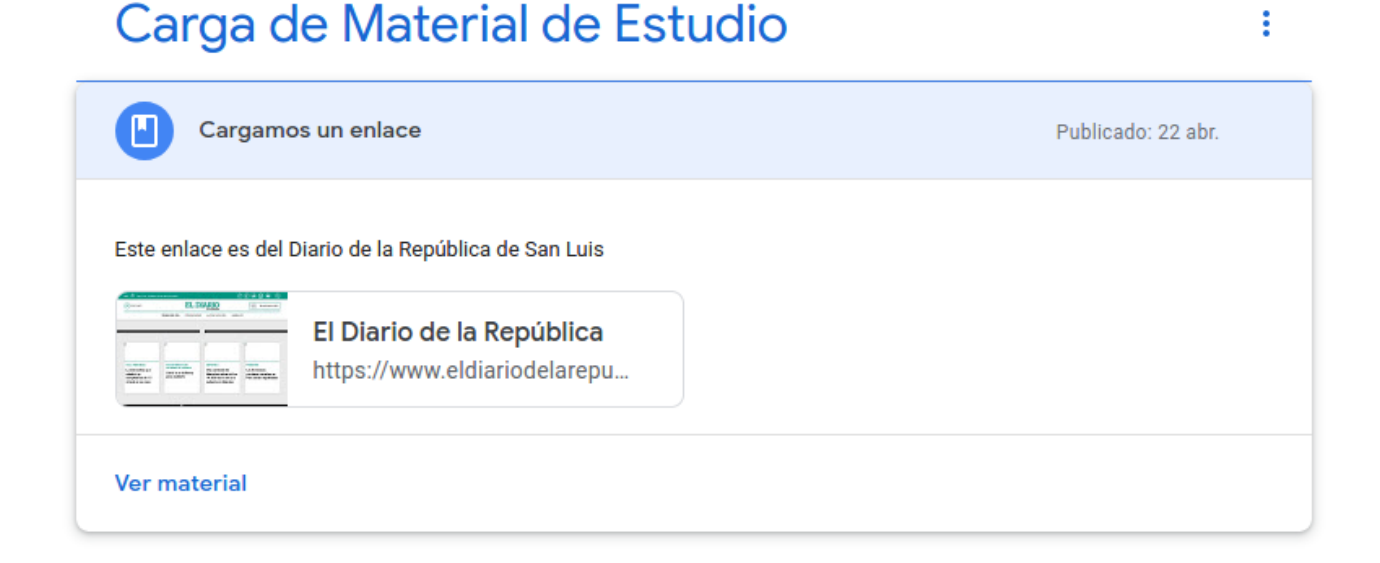

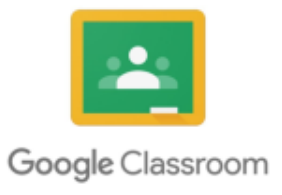

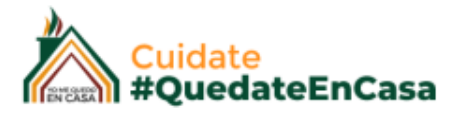

#### ARCHIVO

Vamos a ir al menú superior > Trabajo en clase > Crear > Material

Repetimos los pasos anteriores: Ingresamos un **Titulo**, luego la **descripción**, agregamos > Archivo, esta vez lo vamos a buscar dentro de nuestro ordenador.

| Insertar archivos con Google Drive |          |           |                      |            | × |
|------------------------------------|----------|-----------|----------------------|------------|---|
| Reciente                           | Cargar   | Mi unidad | Unidades compartidas | Destacados |   |
| AccesoClassroom.pdf 380.17K        |          |           |                      |            |   |
| Agrega más ar                      | chivos.  |           |                      |            |   |
| Cargar                             | Cancelar |           |                      |            |   |

Podemos agregar mas archivos y luego proceder a cargar.

#### YOUTUBE

Vamos a ir al menú superior > Trabajo en clase > Crear > Material

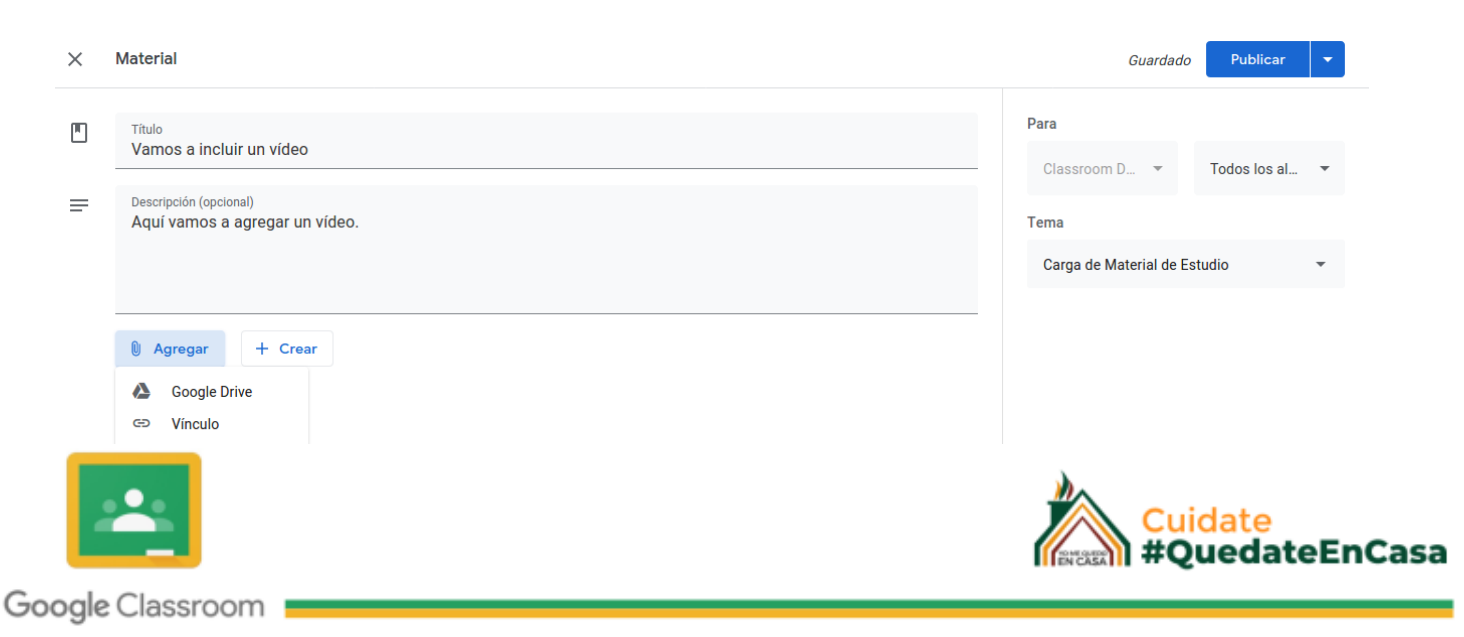

Repetimos los pasos anteriores: Ingresamos un **Titulo**, luego la **descripción**, Seleccionamos el tema > **Tema** 

Agregar > YouTube

La herramienta nos ofrece dos modos de agregar un vídeo de youtube. Buscándolo con un buscador que incluye la herramienta:

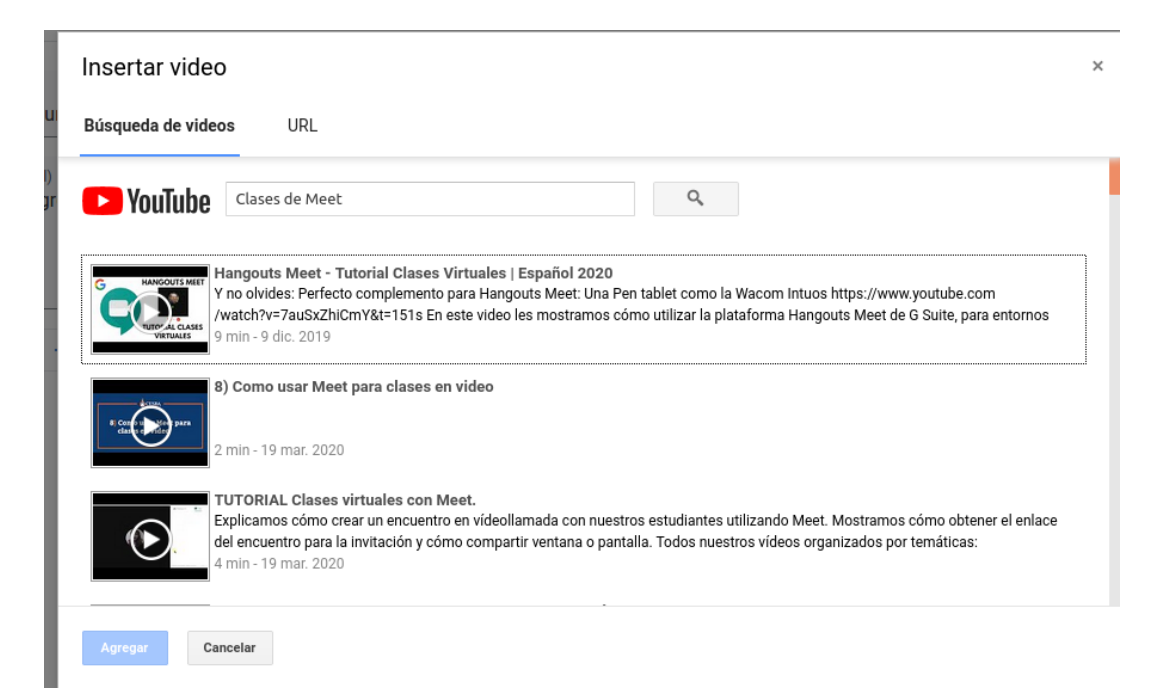

Lo seleccionamos y agregamos.

El otro modo es a través de la URL. Y vamos a proceder como hicimos anteriormente, vamos a copiar del renglón superior de nuestro vídeo el enlace y lo vamos a pegar aquí.

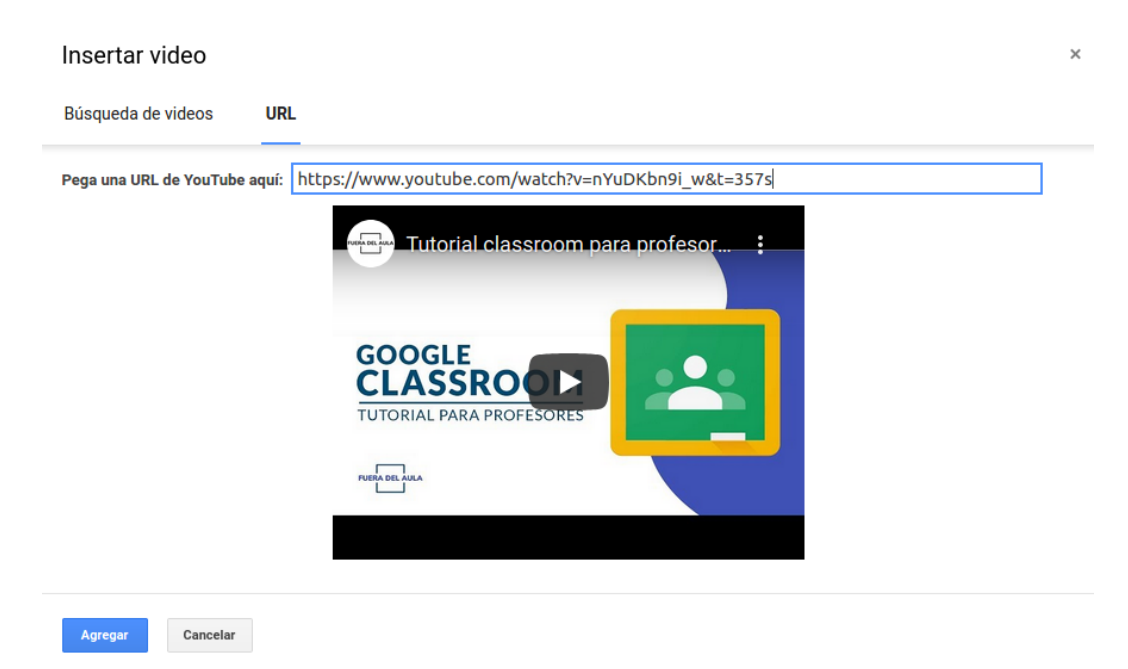